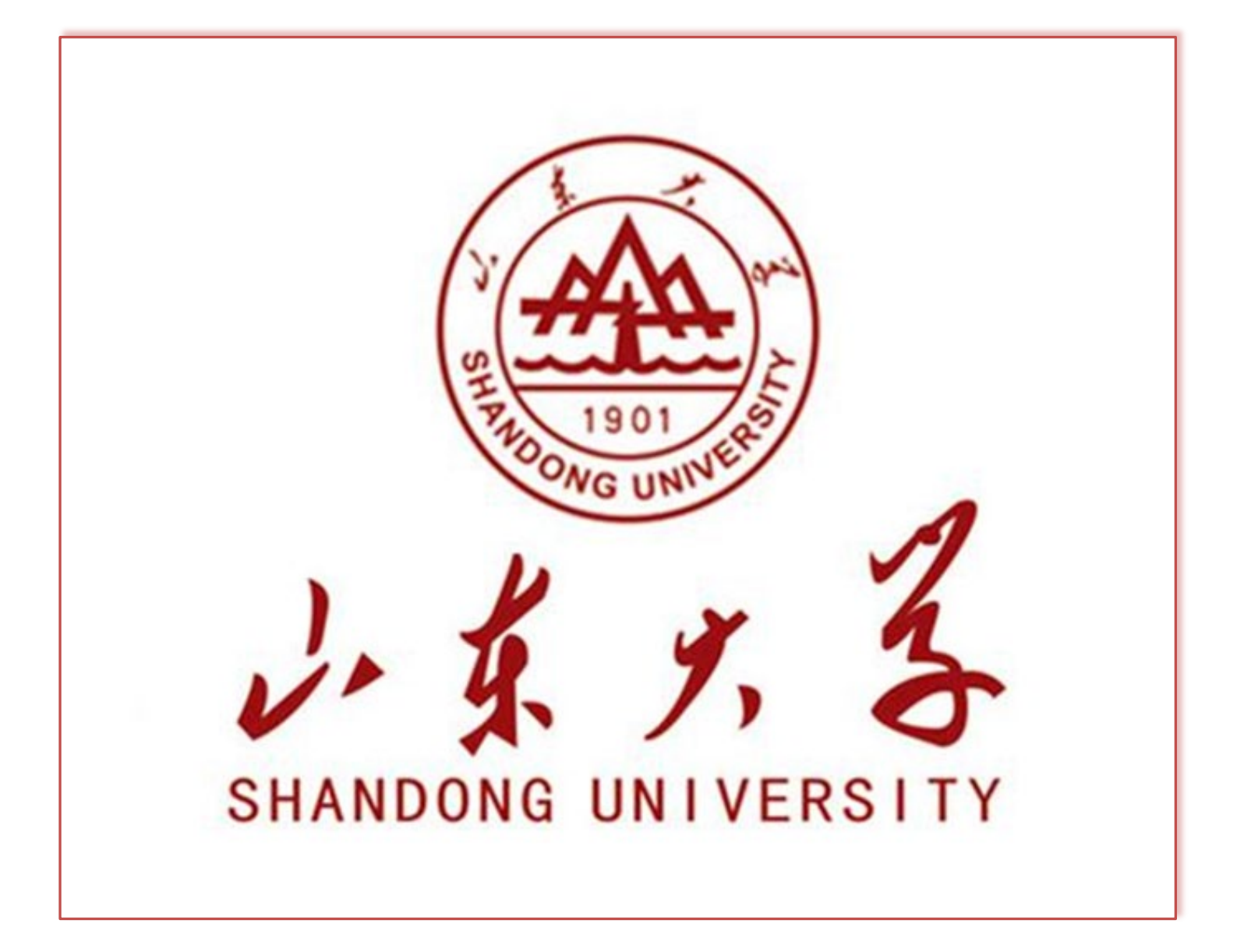

# 每日健康填报

一、文档介绍

根据上级和学校属地秋季开学有关要求,结合疫情防控形势与学校实际情况,以每 日健康信息填报形式对来校学生进行14天健康状况检测,本说明面向济南、青岛、威海 全体来校学生。

二、填报具体说明

(一)、【山大校园通】微信小程序填报

第一步:扫码关注"山大校园通"小程序

微信搜索"山大校园通",或扫码关注"山大校园通"小程序,如图1所示。

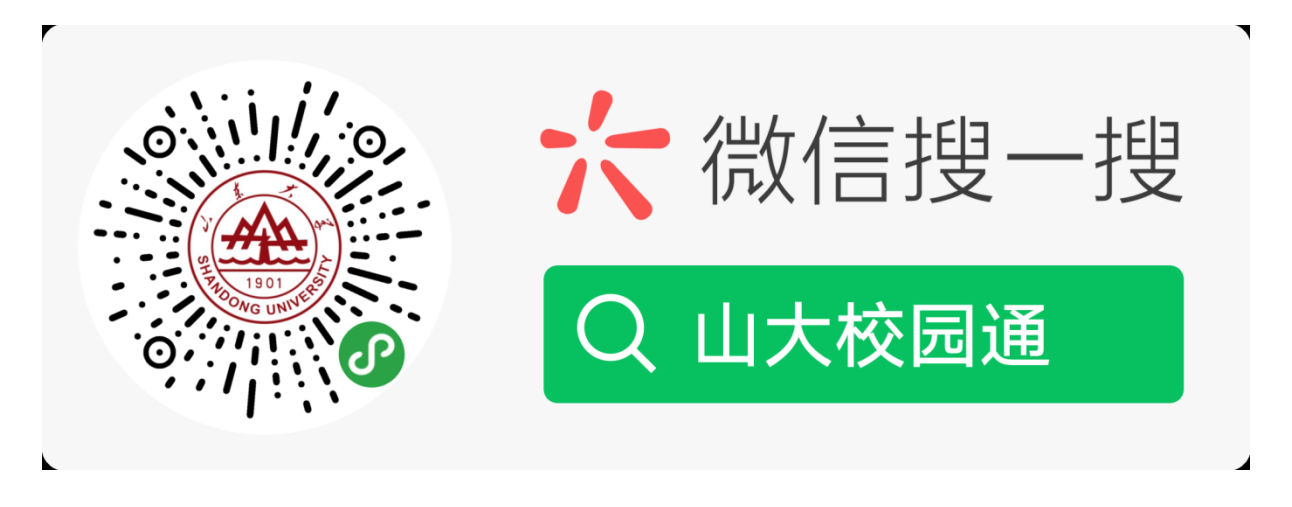

图 1 关注"山大校园通"

第二步:身份绑定(如果之前已经完成身份认证,可忽略此步)

进入山大校园通小程序,首先进入的是-【统一认证】绑定页面,须输入统一身份认 证账号及密码,如果从未登录过,默认登录账号为学号,密码是18位身份证,如果身份 证包含字母需要大写。港澳台及国际学生密码以证件号为准。

示例账号密码: 20212021/37010120001020405X。

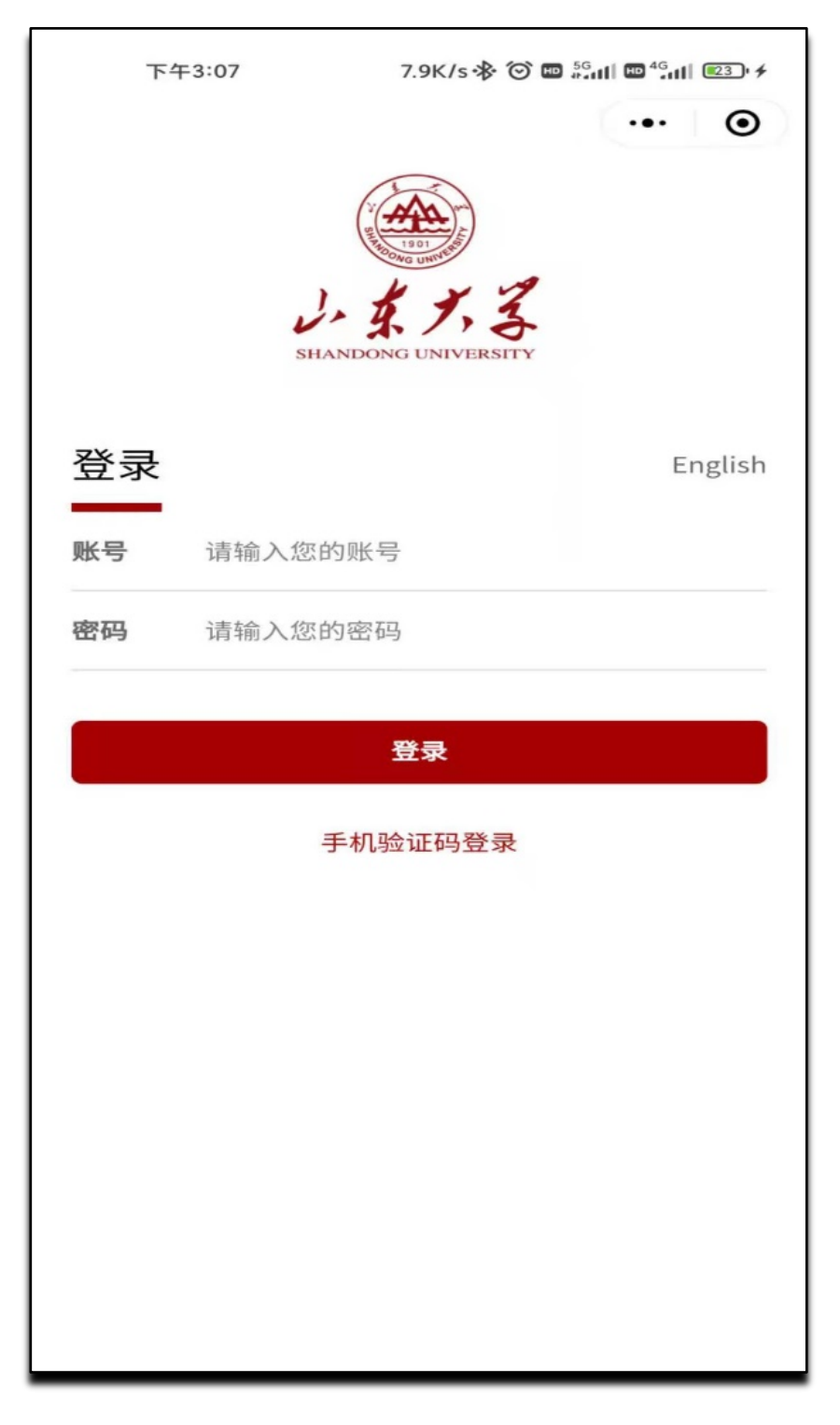

图 2 身份绑定

第三步:进入"山大校园通"

点击"更多服务"或者下方的服务菜单,然后选择每日健康填报。按照学校防疫要 求返校14天前开始根据实际情况选择在校或者离校类型进行填写,如有隐瞒或虚假填报 造成公共卫生安全后果的,本人承担相应的法律责任。

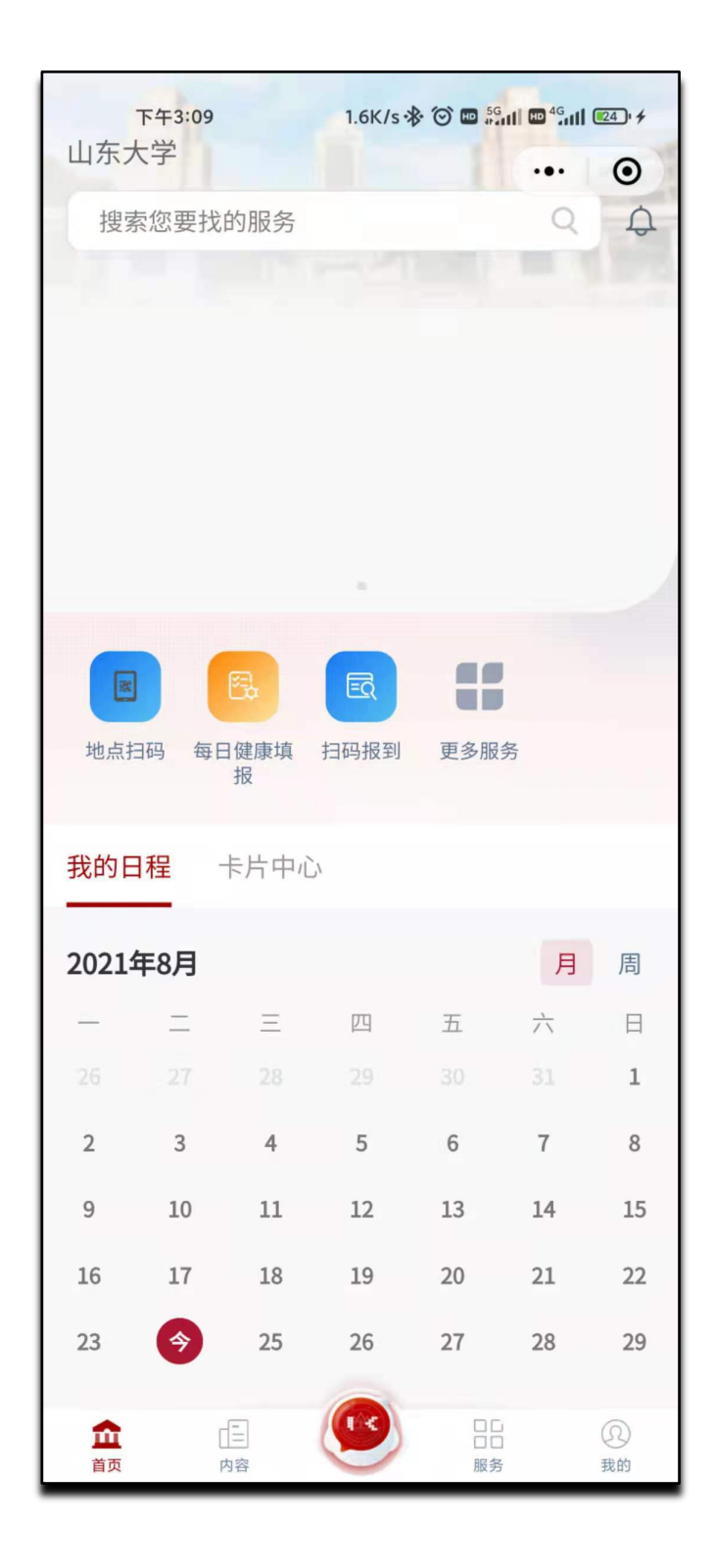

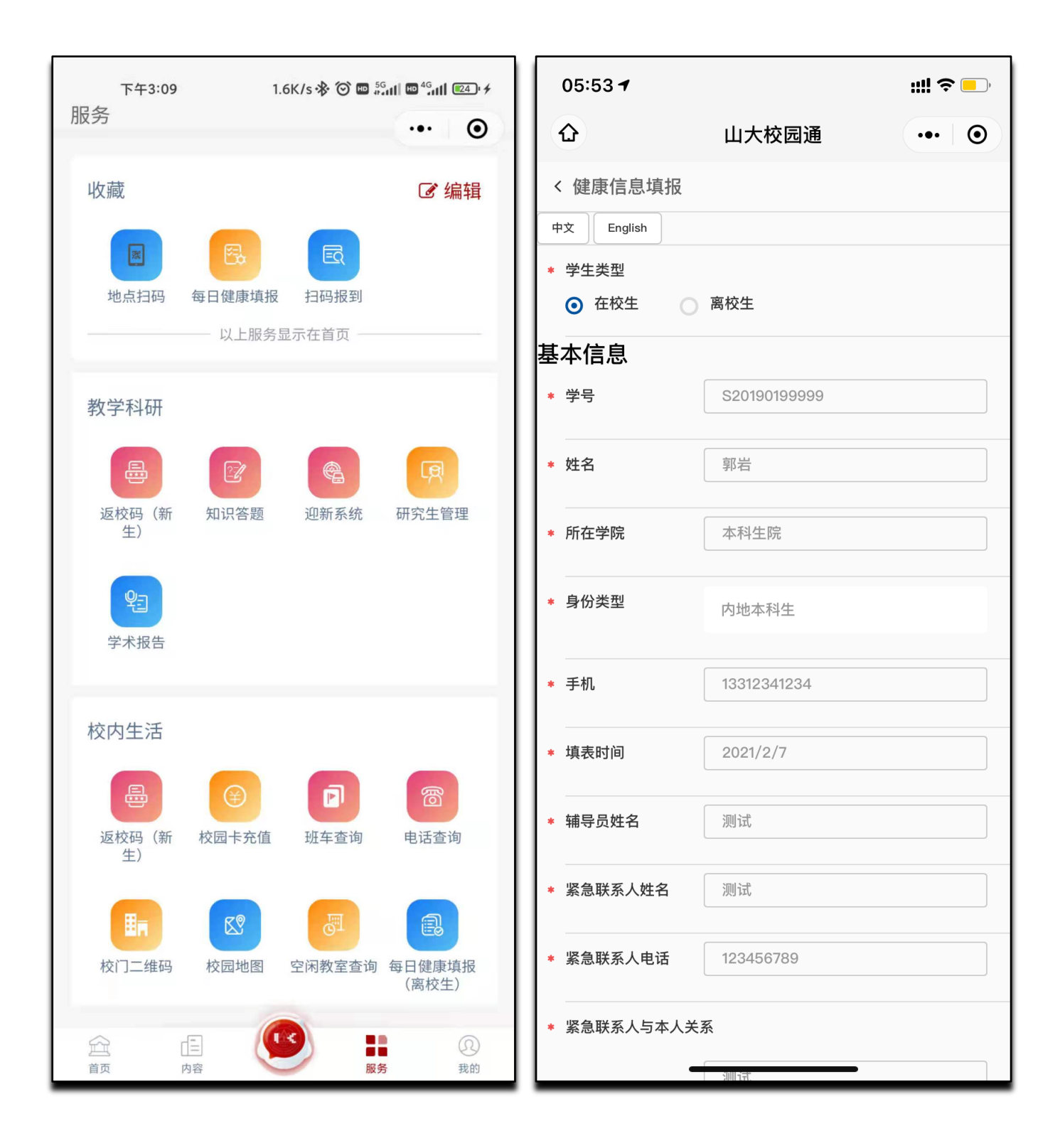

## 三、变更、补签具体说明

## (一)、【山大校园通】微信小程序变更、补签

第一步:扫码关注"山大校园通"小程序(已关注小程序可忽略此步) 微信搜索"山大校园通",或扫码关注"山大校园通"小程序,如图 1 所示。

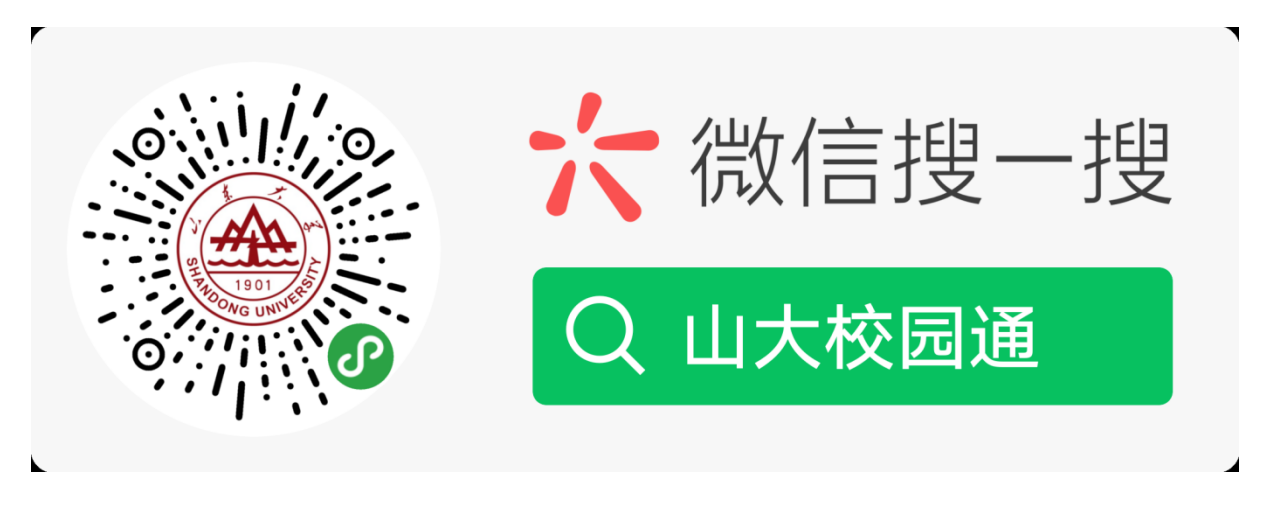

图1关注"山大校园通"

第二步:身份绑定(如果之前已经完成身份认证,可忽略此步)

进入山大校园通小程序,首先进入的是-【统一认证】绑定页面,须输入统一身份认证账号及密码。

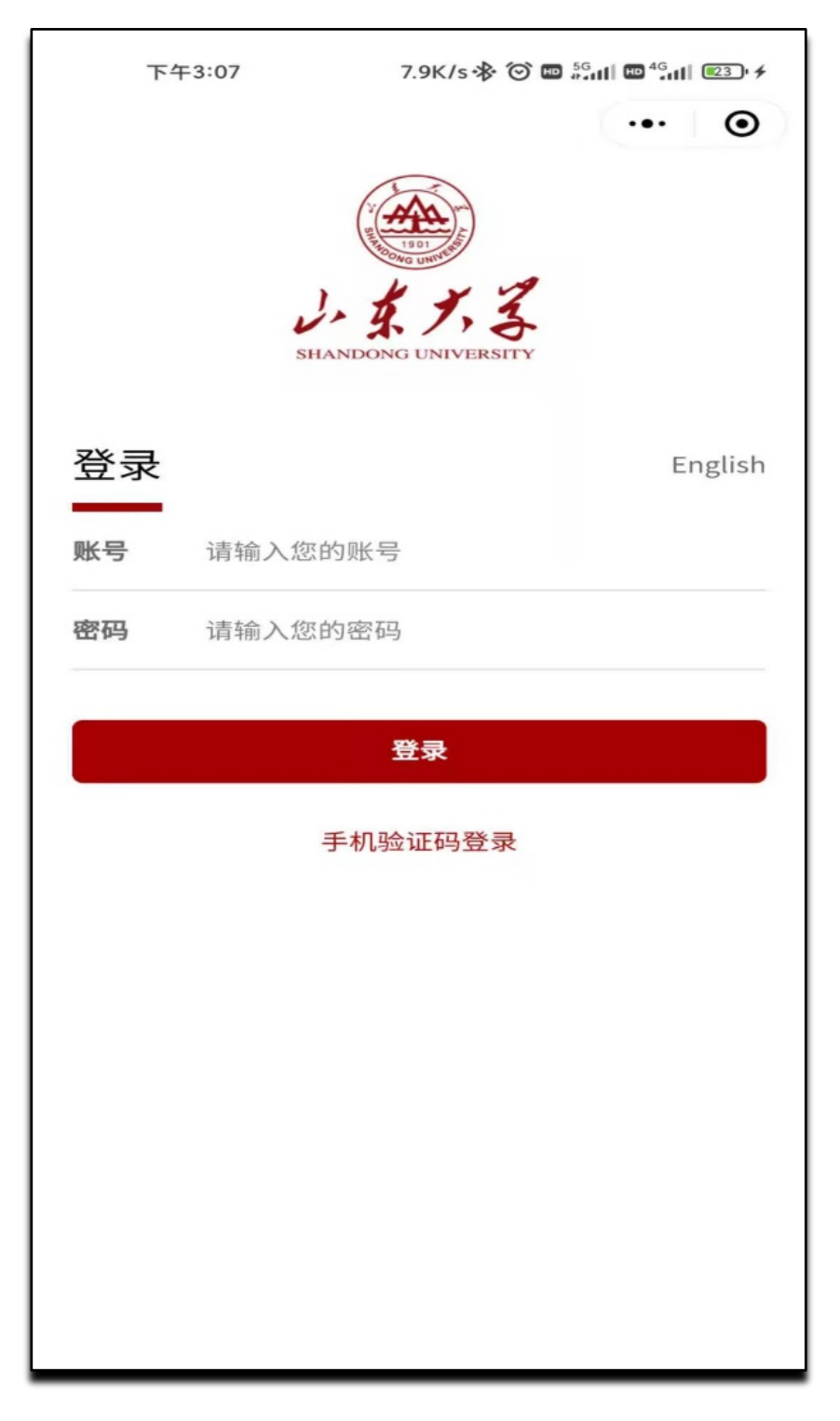

图 2 身份绑定

第三步:进入"山大校园通"

点击"更多服务"或者下方的服务菜单,然后选择"学生每日健康状况填报(离校 生)变更,补签"或者"学生每日健康状况填报(离校生)变更,补签"。

在学校的学生选择"生每日健康状况填报(留校生)变更,补签",未在学校的学

生以及新生选择"每日健康状况填报(离校生)变更,补签",变更、补签需要辅导员 审核同意才能生效。

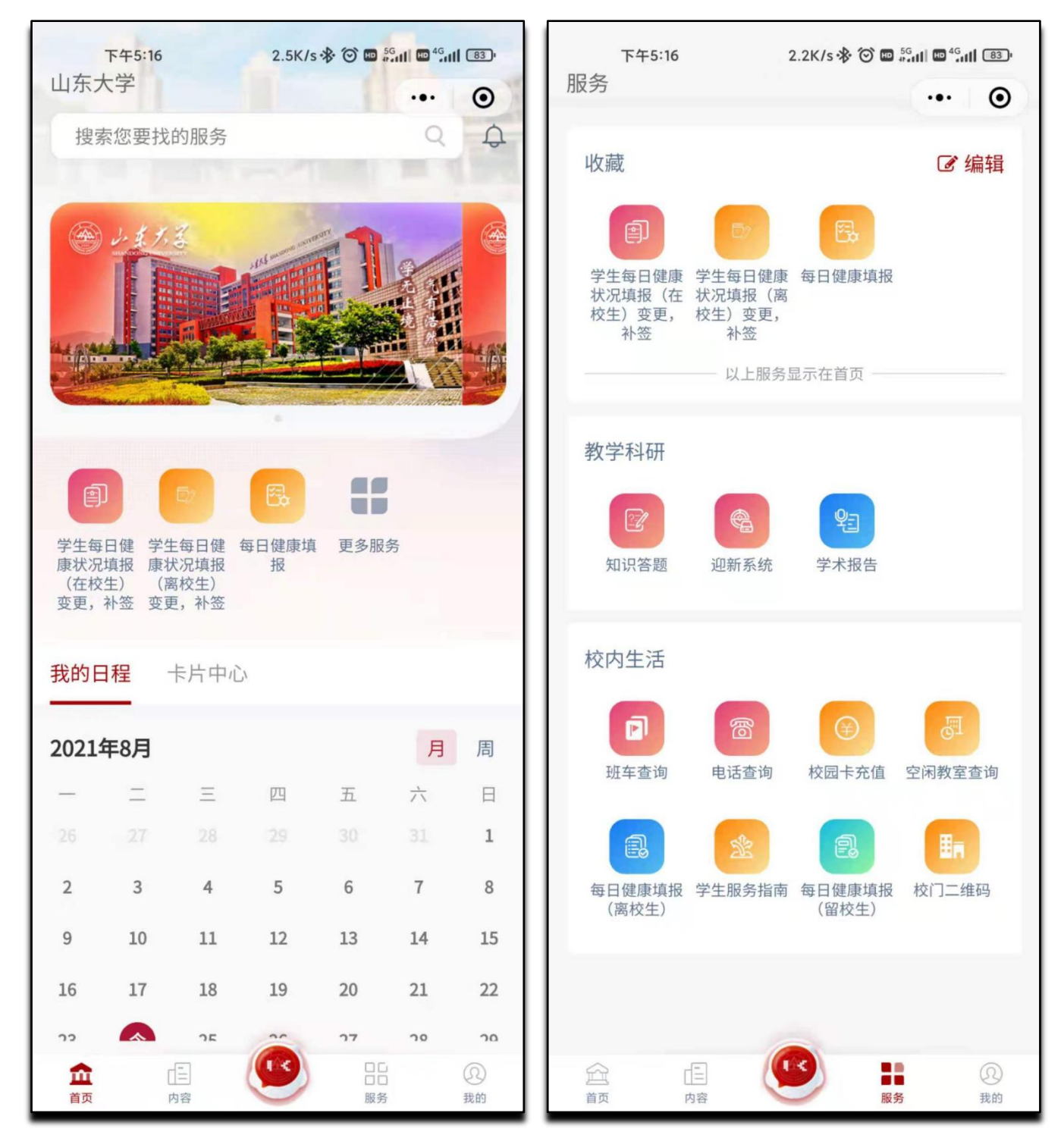

| <sup>下午5:35</sup><br>く 山东大学服务 | 1.1K/s参 ⓒ ■ ဦ       | ıll <sup>@ 46</sup> ,ıll 78)<br>••• <b>⊙</b> | <sub>下午5:35</sub><br>く 山东大学服务 | 3.3K/s � 简 ■ ើแl ■ <sup>4</sup> แl<br>各大厅 |
|-------------------------------|---------------------|----------------------------------------------|-------------------------------|-------------------------------------------|
| <b>〈</b> 返回                   | 服务大厅                |                                              | <b>く</b> 返回                   | 服务大厅                                      |
| 学生每日健康状                       | 、况填报(离校生) 3         | 变更,补签                                        | 学生每日健康                        | 状况填报(在校生)变更,                              |
| <b>血</b> 服务提供部门               |                     | ☆ 设为常用                                       | 血 服务提供部门                      | ☆ 设                                       |
| 服务描述                          |                     | 展开~                                          | 服务描述                          |                                           |
| 办理流程                          |                     | 展开~                                          | 办理流程                          |                                           |
| 申请表单                          | 自动加载上次均             | 真报数据: 🔵                                      | 申请表单                          | 自动加载上次填报数据                                |
| 基本                            | 信息Basic information |                                              | 基:                            | 本信息Basic information                      |
| 学号:Student ID No.             |                     |                                              | 学号:Student ID No              | ο.                                        |
| 姓名: Passport nam              | ne                  | *                                            | 姓名: Passport na               | ame                                       |
| 性别: Gender                    |                     | *                                            | 性别: Gender                    | 此项不能为                                     |
|                               |                     | *                                            |                               |                                           |
| 年龄:Age                        |                     |                                              | 年龄:Age                        |                                           |
| 所在学院: College                 |                     | *                                            | 所在学院: College                 | 3                                         |
|                               |                     | *                                            |                               |                                           |

### (二)、【服务大厅】变更、补签

第一步:如果忘记每日健康状况填报需要补签,或者填错修改。浏览器输入 https://service.sdu.edu.cn/进入"信息化服务平台",上方菜单栏选择"服务大 厅"。搜索"学生每日健康状况填报(变更,补签)",根据实际情况选择"学生每日 健康状况填报(离校生)变更,补签"或者"学生每日健康状况填报(留校生)变更, 补签"服务。 在学校的学生选择"生每日健康状况填报(留校生)变更,补签",未在学校的学 生以及新生选择"每日健康状况填报(离校生)变更,补签",变更、补签需要辅导员 审核同意才能生效。

按照学校防疫要求返校14天前开始根据实际情况进行填写,如有隐瞒或虚假填报造成公共卫生安全后果的,本人承担相应的法律责任。

| 所属机构 | 全部 │ 党委办公室、校长办公室 │ 团委 │ 人事部 (人才工作办公室) │ 信息化工作办公室 │ 学科建设与发展规划部 │ 本科生院 │ 研                            |
|------|----------------------------------------------------------------------------------------------------|
| 服务分类 |                                                                                                    |
| 服务角色 | 全部   教职医务人员   本科生   研究生                                                                             |
| 服务校区 | 全部 │ 济南校区 │ 威海校区 │ 青岛校区                                                                             |
| 项目名称 | 211   A   B   C   D   E   F   G   H   I   J   K   L   M   N   O   P   Q   R   S   T   U   V   W   X |
|      |                                                                                                    |

| ☑ 服务列表                                                                                                    |                                                                                    |
|----------------------------------------------------------------------------------------------------|------------------------------------------------------------------------------------|
| 每日建築                                                                                                    | <b>秋安</b> 清空                                                                       |
| 所属机构 全部 党委办公室、校长办公室   因委   人事部 (人才工作办公室)                                                                                                    | 信息化工作办公室   学科建设与发展规划部   本科生院   研究生院   科学技术研究院   人文社科研究院 (人文社科处)   国际事务部 (港集台事务办公室) |
| 服务分类 全部   人事服务   学生事务   生活服务   科研服务   教务教学   :                                                                                                    | IT服务   资产财务   其他服务   外词服务   审计服务                                                   |
| 服务角色 全部   教职医务人员   本科生   研究生                                                                                                    | 学牛毎日健康状況填泥(変更、补签)                                                                  |
| 服务校区全部。济南校区:戴海校区:青岛校区                                                                                                    |                                                                                    |
| 项目各称 全部   A   B   C   D   E   F   G   H   I   J   K   L                                                                                                    |                                                                                    |
| 学生毎日録読れ22頃役(夜更,計)   学生毎日録読れ22頃役(夜更,計)   学生毎日録読     第二   第二 | ※生毎日總康状況<br>現沒 (留校生) 変 ※生毎日總康状況<br>現沒 (留校生) 変   第第 1 页 解除 上一页 1 下一列                |
|                                                                                                    |                                                                                    |

| 描述                                                                                                    |                                                                                                    |                                    |                                                                                                    |  |
|----------------------------------------------------------------------------------------------------|----------------------------------------------------------------------------------------------------|------------------------------------|----------------------------------------------------------------------------------------------------|--|
| 12749                                                                                                 |                                                                                                    |                                    |                                                                                                    |  |
|                                                                                                    |                                                                                                    |                                    |                                                                                                    |  |
| · 太平                                                                                                  |                                                                                                    |                                    | 自知此感亡人以建物的                                                                                                    |  |
|                                                                                                    | 基本信息                                                                                                    | asic information                   |                                                                                                    |  |
| 学号:Student ID No.                                                                                     | 10086                                                                                                    | ◆ 姓名: Passport name                | 张三                                                                                                    |  |
| 115別: Gender                                                                                          |                                                                                                    | ・ 年前にAge                           |                                                                                                    |  |
| Mit 4 m. Conege                                                                                       | ○ 内地本科生Mainland undergraduate ○ 満連台本科生Undergraduate from Hongkong,Macao,Taiwan ○ 国际                                                        | ◆ マロ: Wajor                        | te ( 内地研究生Mainland graduate ( 港集伝研究生Graduate from Hongkong Macao, Taiwan                                                                                                    |  |
| 身份类型Student Type:                                                                                     | ● 国际研究生International graduate ● 国际非学历生International non-degree student ● 国内非学历生 Dome                                                       | stic non-degree students           |                                                                                                    |  |
| 手机: Cellphone No.                                                                                     | 10086                                                                                                    | ★ 填表时问: Filling time               | 2021-02-07                                                                                                    |  |
| 辅导员姓名:Instructor                                                                                      |                                                                                                    | <u>*</u>                           |                                                                                                    |  |
| Passport name of                                                                                      |                                                                                                    | 緊急联系人电话:                           |                                                                                                    |  |
| emergency contact                                                                                     |                                                                                                    | person's Tel. No.                  |                                                                                                    |  |
| 紧急联系人与本人关系:                                                                                           |                                                                                                    |                                    |                                                                                                    |  |
| Emergency contact and                                                                                 |                                                                                                    |                                    |                                                                                                    |  |
| 前所在地点类型:Current                                                                                       |                                                                                                    |                                    |                                                                                                    |  |
| residential area                                                                                      | ○ 学校所在城市In the city of the university ○ 非学校所在城市Not in the city of the university ○ 場外Abroad                                                | •                                  |                                                                                                    |  |
|                                                                                                    | 位置信息Loca                                                                                                    | tion information                   |                                                                                                    |  |
| 前是否居家: Do you stay                                                                                    | at home                                                                                                    | ○ 在家At home ○ 在外                   | Away from home *                                                                                                    |  |
|                                                                                                    | 请 送早 ・                                                                                                    | * 学生语写详细当前居住位署                     |                                                                                                    |  |
| 当前居住位置: Current                                                                                       | 请选择                                                                                                    | To be filled by students           | 学生填写详细当前居住位置To be filled by students in details                                                                                                    |  |
|                                                                                                    | 请选择 -                                                                                                    | in details                         |                                                                                                    |  |
| E小区是否有确诊病例: ls t                                                                                      | here any confirmed case in your neighborhood?                                                                                              |                                    |                                                                                                    |  |
|                                                                                                    | 健康状况                                                                                                    | lealth condition                   |                                                                                                    |  |
| 前一日体温(度):Body                                                                                         |                                                                                                    |                                    |                                                                                                    |  |
| temperature of the                                                                                    | 如体温>=37.3℃后台告警                                                                                                    | ★ 测量时间: Taking time                |                                                                                                    |  |
| previous day<br>本人是否发烧 (高于37.3                                                                        |                                                                                                    |                                    |                                                                                                    |  |
| 度):Do you have<br>fever(≥37.3 °)                                                                      | ○ 是Yes ○ 否No ◆                                                                                                    |                                    |                                                                                                    |  |
| 有无其他症状: Current                                                                                       | ○ 有症状Have symptoms ○ 无症状No symptoms ▲                                                                                                    |                                    |                                                                                                    |  |
| symptoms<br>后居家隔离观察: If you are                                                                       | s in quarantine at home                                                                                                    | ○ 否No ○ 是Yes ★                     |                                                                                                    |  |
| S集中医学观察:If you are                                                                                    | e in centralized                                                                                                    | ○ 접No ○ 是Yes *                     |                                                                                                    |  |
| 告疑似或者确诊病例:Are y                                                                                       | rou a suspected or confirmed case                                                                                                    | ○ 否No ○ 疑似病例Su                     | ispected case                                                                                                    |  |
|                                                                                                    | 接触信息 Information of contact                                                                                                    | t with confirmed or suspected      | cases                                                                                                    |  |
| 4天是否到过有病例报告的                                                                                          | 地区或社区:                                                                                                    | ○ 否No ○ 是Yes *                     |                                                                                                    |  |
| ve you been in the areas                                                                              | : or communities where confirmed cases had been reported within 14 days                                                                    |                                    |                                                                                                    |  |
| 4大定台接触过细渗或建构<br>ve you ever contacted w                                                               | श्रवाः<br>ith any confirmed or suspected case within 14 days                                                                               | ○ 否No ○ 是Yes ★                     |                                                                                                    |  |
| 4天是否接触过来自有病例                                                                                          | 设告的地区或社区的有发烧或可服道症状的患者:                                                                                                    | ○ 否No ○ 是Yes ★                     |                                                                                                    |  |
| ve you ever contacted a                                                                               | ny patient with fever or respiratory symptoms from the areas or communities where cases had been reported                                  |                                    |                                                                                                    |  |
| 的多八元百有工迁接戰史<br>5曾经/现在为确诊病例、疑                                                                          | 2 Do you ramily members have any contact history mentioned above (() () () () () () () () () () () () ()                                   | ○ 含No ○ 是Yes *                     |                                                                                                    |  |
| ve you ever / are you a c                                                                             | confirmed case, suspected case or asymptomatic infection:                                                                                  | ○ 否No ○ 是Yes *                     |                                                                                                    |  |
| 5曾经/现在为确诊病例、疑<br>ve you ever / are close c                                                            | 似俯倒和无症状感染者的喻切接触者:<br>ontacts of confirmed cases, suspected cases and asymptomatic infected persons :                                       | ○ 否No ○ 是Yes ★                     |                                                                                                    |  |
| 否近14天有发热症状未痊愈                                                                                         |                                                                                                    |                                    |                                                                                                    |  |
| hether there is fever sym                                                                             | ptom not cured in recent 14 days:                                                                                                    | () 音No () 是Yes *                   |                                                                                                    |  |
| 圣告进行过终级积湎清后体检测:<br>lave nucleic acid and serum antibody been detected :                               |                                                                                                    | ○ 否No ○ 是Yes ★                     |                                                                                                    |  |
| 教和血清抗体检测呈阳性:                                                                                          |                                                                                                    |                                    |                                                                                                    |  |
| nether nucleic acid and s                                                                             | erum antibody were detected: nucleic acid and serum antibody were positive:                                                                | U ⊟NO U ÆYes *                     |                                                                                                    |  |
| 天内本人或家庭成员有疫情。<br>the past 14 days, have y                                                             | 垂点地区(包括境外、国内外高风脆地区等)旅行史和路触史<br>ou or your family traveled to or had close contact with people from key epidemic regions (including outside | ○ 否 No ○ 是 Yes★                    |                                                                                                    |  |
|                                                                                                    | t home and abroad?                                                                                                    |                                    |                                                                                                    |  |
| ina and high-risk areas a                                                                             | 政情<br>rre any COVID-19 cases in your community?                                                                                            | ○ 否 No ○ 是 Yes ★                   |                                                                                                    |  |
| ina and high-risk areas a<br>在社区(村居)是否21天内发生                                                          | no my como no casas in your community?                                                                                                    | d I am willing to bear the correct | pondina legal responsibility. *                                                                                                    |  |
| ina and high-risk areas a<br>E社区(村居)是否21天内发生<br>the past 21 days, are the<br>个人承诺:Private             | □ 我承诺以上信息直定准确,并原意承担相应注意表任,I promise that the above information is true and accurate as                                                     | a carrier of the correst           |                                                                                                    |  |
| ina and high-risk areas a<br>在社区(村底)是否21天内发生<br>the past 21 days, are the<br>个人承诺:Private<br>promise  | ● 我未知以上信息真实推确,并愿意承绍相应法律责任。I promise that the above information is true and accurate, and accurate, and accurate.                           |                                    |                                                                                                    |  |
| ina and high-risk areas a<br>在社区(村居)是否21天内发生<br>the past 21 days, are the<br>个人承诺: Private<br>promise | □ 我求诺以上值息真实意味, 并愿意承担相应法律责任, I promise that the above information is true and accurate, at                                                  |                                    | and the second second sec |  |

#### 注意事项:

1、选在离校或者在校类型如实填写。

2、填过一次后,下次填报会自动加载上一次填写的数据,对变化内容的进行修改即可。

3、每天可以填写多次,只保留最后一条记录为有效数据。

4、如果补签,新生与不在学校的学生选择"学生每日健康状况填报(离校生)变更,补签"。

5、如果从未登录过,默认账号为学号,默认密码为18位身份证,如果存在字母需要 大写。港澳台及国际学生密码以证件号为准。

山大校园通技术支持

技术支持电话: 0531-88369882。